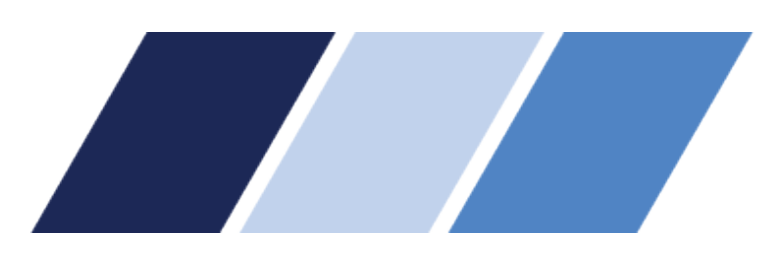

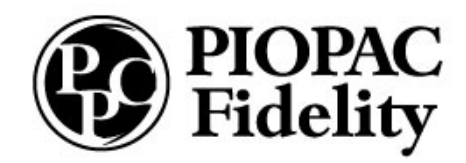

# NEXT STEPS for Consumer Portal and PIOPAC Mobile App

### Participant Portal

| PIOPAC<br>Fidelity |
|--------------------|
|--------------------|

### Login

| First Time User and C | Surrent Participant? |
|-----------------------|----------------------|
| Login to your account |                      |
| Username              | Forgot Username?     |
| Password              | Forgot Password?     |
| Login                 |                      |
| Login                 |                      |
|                       |                      |

- 1.Search the internet for PIOPAC Participant Login or enter <u>http://piopacee.lh1ondemand.com</u> in your URL
- 2.Click LOG IN button
- 3.On the left-hand side of log in box, please enter your <u>USERNAME</u> - First Initial and Last Name (No Spaces) <u>PASSWORD</u> - Last 4 numbers of your Social Security Number
- 4. Choose and answer 3 Security Questions
- 5. USERNAME Option to change or keep the same (This field is required)
- 6. Required to Reset Password Must be at least 6 characters (At least 1 Upper case. 1 Lower case, and 1 Number)
- 7. You will be in your Participant Portal and now have access to your balance and filing claims.
- 8. Securely Log out

## **MOBILE APP**

#### Download PIOPAC Mobile App

- iphone and ipad users Go to APP STORE and search "PIOPAC"
- 2. Android users Go to PLAY STORE and search "PIOPAC"
- 3. Download App
- 4. Input same USERNAME and PASSWORD as Participant Portal. You must log in successfully to the participant portal prior to logging into the mobile app.
- 5. Select 4 digit PIN, Re-enter PIN.
- 6. You will be in the MOBILE APP and have access to your balance and ability to file claims.
- 7. Securely log out

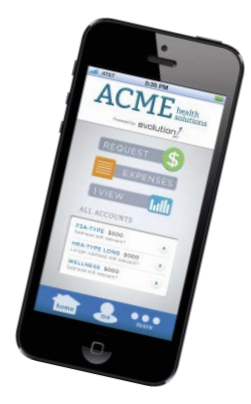

Please call us at (808) 792-5226 or email <u>fsaclaims@piopac.com</u> with any questions.